## TILMELD DIG SOM BRUGER AF ERDA

Hvis du er ansat eller studerende ved AU (se side 1-5) eller hvis du er samarbejdspartner (se side 6-10) skal du tilmelde dig ERDA for at få adgang til et projekt. Du kan også yderligere sikre din konto ved at opsætte 2-faktor-godkendelse.

| TILMELDING MED EN AU-KONTO   |                                                                                                    |  |
|------------------------------|----------------------------------------------------------------------------------------------------|--|
| TILMELDING                   | Gå til <u>https://erda.au.dk/</u> og klik på 'Tilmeld dig ERDA med din AU-konto?' Hvis du<br>allerede er logget på din AU-konto sker det næste trin automatisk. Ellers skal du<br>godkende logon gennem din Microsoft Authenticator app.                                                                                                    |  |
| 2-FAKTOR<br>GOD-<br>KENDELSE | For at øge sikkerheden anbefaler vi, at du sikrer din ERDA konto med 2-faktor-<br>godkendelse.<br>2-faktor-godkendelse tilføjer et ekstra kontroltrin til login: udover at bede om<br>noget du kender (brugernavn og kodeord), kræver den noget, du har (tal-nøgle fra<br>en app).<br>For at oprette 2-faktor-godkendelsen skal du en enkelt gang gennem en guide.<br>Klik på personikonet i nederste venstre hjørne. Klik på Setup. |  |

|                                                       | Setup<br>SFTP WebDAVS FTPS Duplicati 22-Factor Auth<br>C-Factor Authentication<br>We allow 2-factor authentication on ERDA for greater password login security. In short it means that you enter a generated single-use<br>token from e.g. your phone or tablet along with your usual login. This combination makes account abuse much harder, because even if<br>your password gets stolen, it can't be used without your device.<br>Preparing and enabling 2-factor authentication for your login is done in four steps.<br>Okay, let's gol                                                                           |
|-------------------------------------------------------|----------------------------------------------------------------------------------------------------|
| TRIN 1:<br>DOWNLOAD<br>APP                            | Åbn <i>Microsoft Authenticator</i> , som er den app AU benytter til 2 faktor godkendelse<br>generelt. Hvis du ikke allerede har downloadet den kan du finde den i din app<br>store.<br>Klik derefter på "I've got it installed!"<br><b>1. Install an Authenticator App</b><br>You first need to install a TOTP authenticator client like Google Authenticator, FreeOTP, NetIQ Advanced Authentication or Authy<br>on your phone or tablet. You can find and install either of them on your device through your usual app store.<br>I've got it installed                                                                |
| TRIN 2:<br>IMPORTÉR<br>PERSONLIG<br>2-FAKTOR-<br>KODE | Klik på 'Scan your personal QR code' eller 'Enter your personal key'. Her bruger vi<br>'Scan your personal QR code': klik på 'QR code'.<br>2. Import Secret in Authenticator App<br>Open the chosen authenticator app and import your personal 2-factor secret in one of two ways:<br>• Scan your personal QR code<br>• Type your personal Rev code<br>En QR-kode, der minder om den du kan se her, popper nu op.<br>Klik på 'Legitimationsoplysninger' nederst til højre i <i>Microsoft Authenticator</i> .<br>Få mere at vide om Vgitimationsoplysninger<br>Legitimationsoplysninger<br>Klik nu på 'Scan en QR-kode'. |

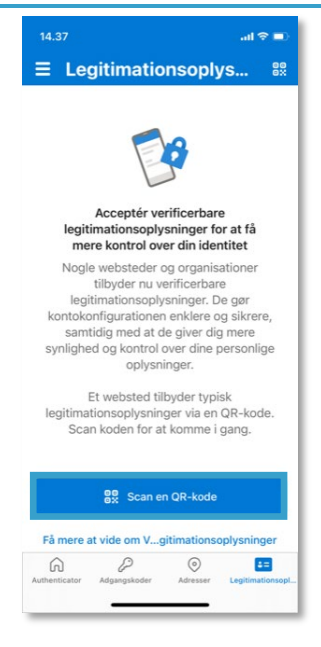

Scan QR-koden i ERDA: ret mobilens kamera op på QR-koden (appen skal måske have lov til at bruge kameraet), så scanner appen selv koden.

Klik så på 'Done importing' i ERDA.

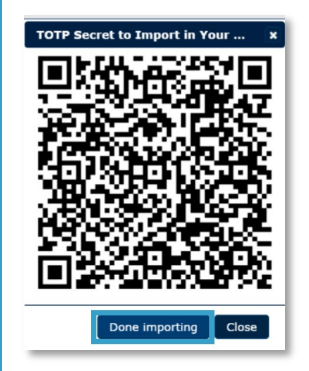

Nu kan din app generere 6-cifrede engangsadgangskoder. Du finder dem på *Microsoft Authenticators* forside, under Aarhus universitet. I vores eksempel er koden '472 580'.

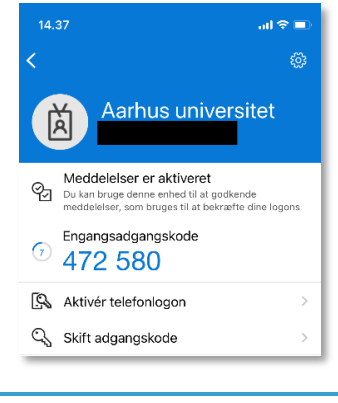

VIRKER

TRIN 3:Nu skal du teste, at din 2-faktor-godkendelse er korrekt sat op, og at appenVERIFICÉR,Ieverer de rigtige engangsnøgler.AT DETIntervention

|                                            | 3. Verify the Authenticator App Setup                                                                                                    |
|--------------------------------------------|----------------------------------------------------------------------------------------------------|
|                                            | Please verify that your authenticator app displays correct ne locking yoursen out once you enable 2-factor authentication!                                                                                                    |
|                                            |                                                                                                    |
|                                            | ERDA laver et pop op-vindue, hvor du skal skrive den nøgle, appen viser (hvis<br>vinduet ikke popper op, skal du klikke på 'verify'). NB: Nøglen skifter efter 30<br>sekunder.                                                                                                    |
|                                            | Skriv nøglen i ERDA og klik 'Verify'.                                                                                                    |
|                                            | Verify Authenticator App Token     X     X     X     X     X     X     X     X     X     X     X     X     X     X     X     X     X     X     X     X     X     X     X     X     X     X     X     X     X     X     X     X     X     X     X     X     X     X     X     X     X     X     X     X     X      X     X     X     X     X     X     X     X     X     X     X     X     X     X     X |
|                                            | Hvis 2-faktor-godkendelsen lykkes, bliver du ført til næste trin.                                                                                                    |
|                                            | Hvis det ikke lykkes så kontakt din lokale IT-support, så hjælper de dig.                                                                                                    |
| TRIN 4:<br>AKTIVÉR 2-<br>FAKTOR<br>GODKEN- | Klik på knappen under 'Enable 2-FA' for AU web login', så den skifter fra grå til blå.<br>Nu kan du tilføje yderligere 2-faktor-godkendelse ved at bruge WebDAVS, SFTP,<br>og FTPS. Det er protokoller, der oftest er aktuelle hvis du vil bruge ERDA som<br>netværksdrev på din egen computer.                                                                                                    |
| DELSEN                                     | Hvis du er tvivl om du skal bruge ERDA som netværksdrev anbefaler vi at du klikker på<br>alle knapperne, så de bliver blå.                                                                                                    |
|                                            | Klik på 'Save 2-Factor Auth Settings'                                                                                                    |
|                                            | Nu er din ERDA-konto sikret med 2-faktor godkendelse.                                                                                                    |
|                                            | I fremtiden kan du gå på <u>https://erda.au.dk</u> , logge på med dit AU brugernavn og<br>kode, og derefter 2-faktor godkendelse med en 6-cifret nøgle.                                                                                                    |
| LOG UD                                     | Når du er færdig med at arbejde i ERDA skal du altid klikke på 'Sign Out' i nederste<br>venstre hjørne, så du er sikker på, at ingen uretmæssigt får adgang til dine data.                                                                                                    |

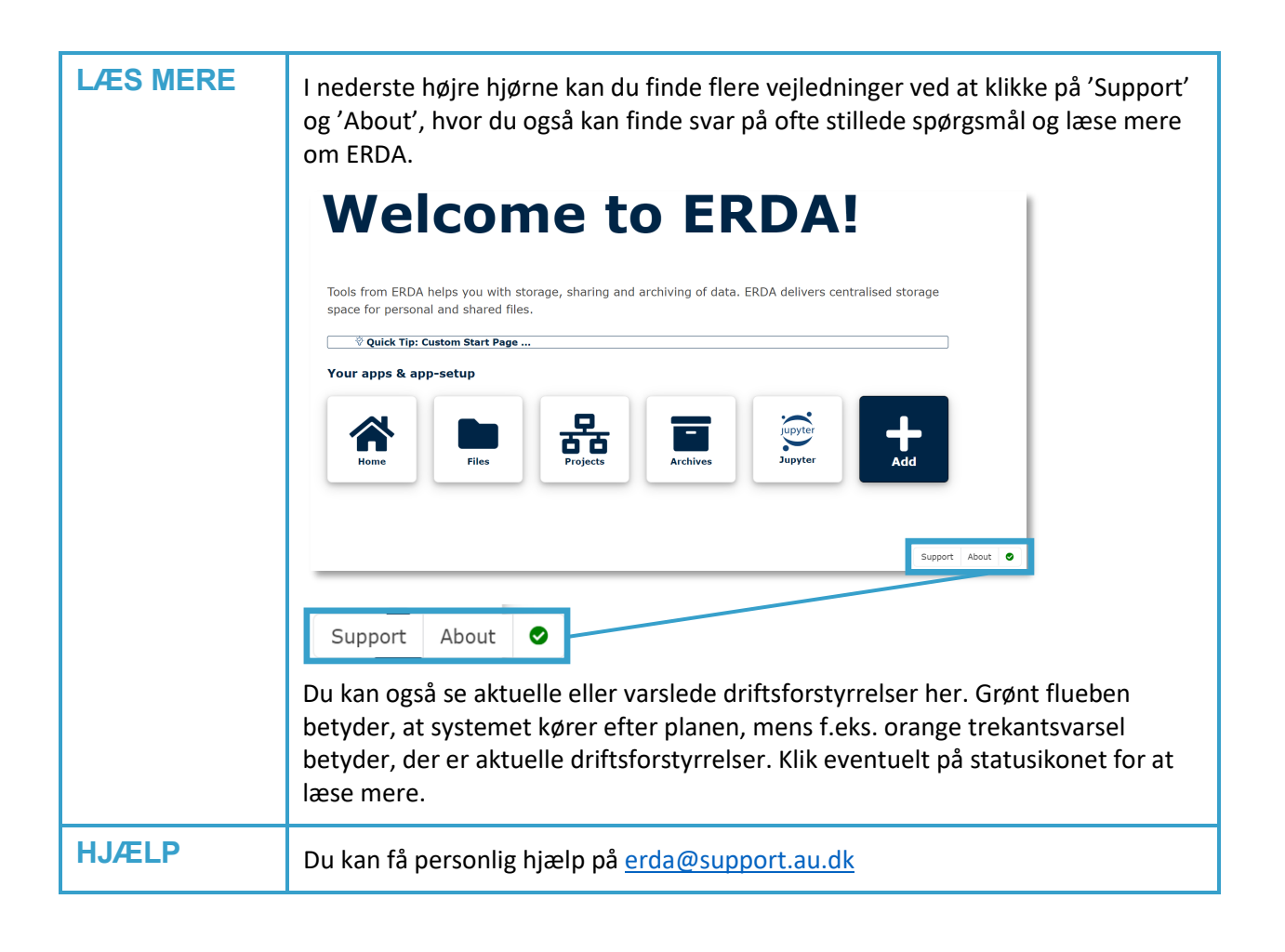

| TILMELDING FOR EKSTERN SAMARBEJDSPARTNER |                                                                                                    |                                                                                                    |                                                                                                    |  |  |
|------------------------------------------|----------------------------------------------------------------------------------------------------|----------------------------------------------------------------------------------------------------|----------------------------------------------------------------------------------------------------|--|--|
| TILMELDING                               | Gå til <u>https://erda.au</u><br>ERDA <i>uden</i> en AU-ko<br>Velkommen til ERDA<br>AU brugere Eksterne brug<br>Udfyld formularen m<br>Full name: Dit ful<br>Email address: Di<br>hotmail, gmail el<br>Organization: Na<br>Country: Vælg di<br>Password: Find p<br>indeholder både<br>kodeordet i 'Verif<br>Optional comme<br>med, og navnet p<br>I accept: Læs 'ter | I.dk/, klik på fanen 'Ekster<br>nto?'<br>ere Avanceret adgang<br>waden en AU-konto?<br>neddine oplysninger:<br>de navn<br>in arbejds email (Ingen tre<br>ler yahoo)<br>vnet på din arbejdsplads/<br>t land i drop down<br>å et tilpas svært kodeord,<br>små og store bogstaver, t<br>fy password'.<br>nt: Skriv navn og email på<br>bå jeres projekt.<br>ms and conditions' og sær | rne brugere' og på 'Tilmeld dig<br>Jeger allerede tilmeldt ERDA uden en AU-kontor<br>Tog ind<br>ejdepart tjenester som f.eks.<br>virksomhed<br>som består af mindst 10 tegn og<br>al og specialtegn. Gentag<br>å den AU ansatte du samarbejder<br>t flueben i feltet |  |  |
|                                          | Please enter your information in at least the <b>mandatory</b> fields below and press the<br>Send button to submit the account request to the ERDA administrators.<br><b>IMPORTANT:</b> we need to identify and notify you about login info, so please use a working Email<br>address clearly affiliated with your Organization!                                     |                                                                                                    |                                                                                                    |  |  |
|                                          |                                                                                                    |                                                                                                    |                                                                                                    |  |  |
|                                          | Full name                                                                                                    | Email address                                                                                                    | Organization                                                                                                    |  |  |
|                                          | Full name                                                                                                    | username@organization.org                                                                                                    | Organization or company                                                                                                    |  |  |
|                                          | Country                                                                                                    | Optional state code                                                                                                    |                                                                                                    |  |  |
|                                          | Password                                                                                                    | Verify password                                                                                                    |                                                                                                    |  |  |
|                                          | Your password                                                                                                    | Repeat password                                                                                                    |                                                                                                    |  |  |
|                                          | Comment with reason why vo                                                                                                    | u should be granted a ERDA account:                                                                                                    |                                                                                                    |  |  |
|                                          | Typically which collaboration, project or course you need the account for AND the name and email of your affiliated contact                                                                                                    |                                                                                                    |                                                                                                    |  |  |
|                                          | I accept the ERDA terms and                                                                                                    | conditions                                                                                                    |                                                                                                    |  |  |
|                                          | Send                                                                                                    |                                                                                                    |                                                                                                    |  |  |
|                                          | Din anmodning om a                                                                                                    | t blive bruger af ERDA bliv                                                                                                    | ver sendt til administratorerne.                                                                                                    |  |  |

|                              | ERDA OpenID account request<br>Request sent to site administrators: Your OpenID account request will be verified and handled as soon as possible, so please be patient.<br>Once handled an email will be sent to the account you have specified ('samawe@au.dk') with further information. In case of inquiries<br>about this request, please email the site administrators (ERDA Info <erda-admin.it@au.dk>) and include the session ID: tmpsZ0HGn</erda-admin.it@au.dk>              |
|------------------------------|----------------------------------------------------------------------------------------------------|
|                              | Når de har accepteret din anmodning, sender de dig en email.                                                                                                    |
| LOG IND                      | Klik på linket i emailen fra ERDA for at komme til login. Skriv din email og dit<br>ERDA kodeord og klik på 'yes'.                                                                                                    |
| 2-FAKTOR<br>GOD-<br>KENDELSE | For at øge sikkerheden anbefaler vi, at du sikrer din ERDA konto med 2-faktor-<br>godkendelse.<br>2-faktor-godkendelse tilføjer et ekstra kontroltrin til login: udover at bede om<br>noget du kender (brugernavn og kodeord), kræver den noget, du har (tal-nøgle fra                                                                                                    |
|                              | For at oprette 2-faktor-godkendelsen skal du en enkelt gang gennem en guide.                                                                                                    |
|                              | Klik på personikonet i nederste venstre hjørne. Klik på Setup.                                                                                                    |
|                              | Home<br>Settings<br>Setup<br>Hulp<br>Sign Out                                                                                                    |
|                              | Nu kommer der kommer en guide frem i ERDA, som du skal du følge nøje.                                                                                                    |
|                              | Klik på 'Okay, let's go!'                                                                                                    |
|                              | Setup                                                                                                    |
|                              | 2-Factor Authentication<br>We allow 2-factor authentication on ERDA for greater password login security. In short it means that you enter a generated single-use<br>token from e.g. your phone or tablet along with your usual login. This combination makes account abuse much harder, because even if<br>your password gets stolen, it can't be used without your device.<br>Preparing and enabling 2-factor authentication for your login is done in four steps.<br>Okay, let's go! |
| TRIN 1:<br>DOWNLOAD          | Åbn <i>Microsoft Authenticator,</i> som er den app AU benytter til 2 faktor godkendelse<br>generelt. Hvis du ikke allerede har installeret den kan du finde den i din app store.                                                                                                    |
| APP                          | Klik derefter på "I've got it installed!"                                                                                                    |
|                              | 1. Install an Authenticator App<br>You first need to install a TOTP authenticator client like Google Authenticator, FreeOTP, NetIQ Advanced Authentication or Authy<br>on your phone or tablet. You can find and install either of them on your device through your usual app store.<br>The got it installed!                                                                                                    |
| TRIN 2:<br>IMPORTÉR          | Klik på 'Scan your personal QR code' eller 'Enter your personal key'. Her bruger vi<br>'Scan your personal QR code': klik på 'QR code'.                                                                                                    |

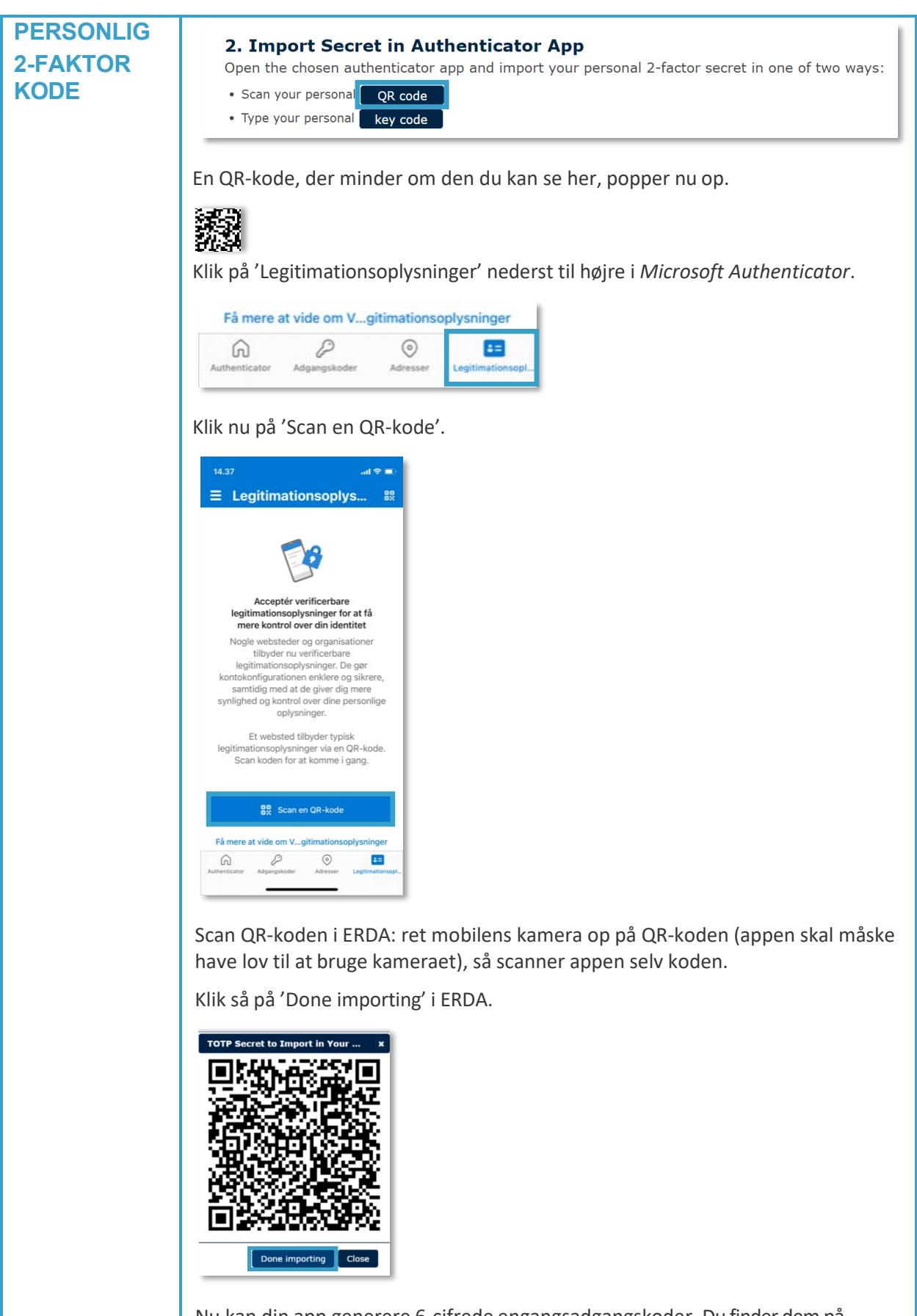

Nu kan din app generere 6-cifrede engangsadgangskoder. Du finder dem på *Microsoft Authenticators* forside, under Aarhus universitet. I vores eksempel er

|                                           | koden '472 580'.                                                                                                    |
|-------------------------------------------|----------------------------------------------------------------------------------------------------|
|                                           | 14.37I ? I    Image: Constraint of the second second sec |
| TRIN 3:<br>VERIFICÉR,<br>AT DET<br>VIRKER | Nu skal du teste, at din 2-faktor-godkendelse er korrekt sat op, og at appen<br>leverer de rigtige engangsnøgler.<br>ERDA laver et pop op-vindue, hvor du skal skrive den nøgle, appen viser (hvis<br>vinduet ikke popper op, skal du klikke på 'verify'). NB: Nøglen skifter efter 30<br>sekunder.                                                                                                    |
|                                           | 3. Verify the Authenticator App Setup                                                                                                    |
|                                           | Please verify that your authenticator app displays correct ne<br>locking yourself out once you enable 2-factor authentication!                                                                                                    |
|                                           | Skriv nøglen i ERDA og klik 'Verify'.                                                                                                    |
|                                           | Verify Authenticator Ann Token X                                                                                                    |
|                                           | Image: Cancel         Verify         Cancel                                                                                                    |
|                                           | Hvis 2-faktor-godkendelsen lykkes, bliver du ført til næste trin.                                                                                                    |
|                                           | Hvis det ikke lykkes så kontakt dit lokale IT support center, så hjælper de dig.                                                                                                    |
| TRIN 4:                                   | Klik på knappen under 'Enable 2-FA' for AU web login', så den skifter fra grå til blå.                                                                                                    |
| AKTIVÉR 2-<br>FAKTOR<br>GODKEN-<br>DELSEN | Nu kan du tilføje yderligere 2-faktor-godkendelse ved at bruge WebDAVS, SFTP, og FTPS. Det er protokoller, der oftest er aktuelle hvis du vil bruge ERDA som netværksdrev på din egen computer.                                                                                                    |
|                                           | Hvis du er tvivl om du skal bruge ERDA som netværksdrev anbefaler vi at du klikker på<br>alle knapperne, så de bliver blå.                                                                                                    |
|                                           | Klik på 'Save 2-Factor Auth Settings'                                                                                                    |

|          | Nu er din ERDA-konto sikret med 2-faktor godkendelse.                                                                                                    |  |  |
|----------|----------------------------------------------------------------------------------------------------|--|--|
|          | I fremtiden kan du gå på https://erda.au.dk, logge på med dit AU brugernavn og                                                                                                    |  |  |
|          | kode, og derefter 2-faktor godkendelse med en 6-cifret nøgle.                                                                                                    |  |  |
| LOG UD   | Når du er færdig med at arbejde i ERDA skal du altid klikke på 'Sign Out' i nederste<br>venstre hjørne, så du er sikker på, at ingen uretmæssigt får adgang til dine data.                                                                                       |  |  |
| LÆS MERE | I nederste højre hjørne kan du finde flere vejledninger ved at klikke på 'Support'<br>og 'About', hvor du også kan finde svar på ofte stillede spørgsmål og læse mere<br>om ERDA.                                                                                |  |  |
|          | Du kan også se aktuelle eller varslede driftsforstyrrelser her. Grønt flueben<br>betyder, at systemet kører efter planen, mens f.eks. orange trekantsvarsel<br>betyder, der er aktuelle driftsforstyrrelser. Klik eventuelt på statusikonet for at<br>læse mere. |  |  |
| HJÆLP    | Se mere på <u>https://erda.au.dk/</u> eller få personlig hjælp på <u>support@sif.erda.dk</u>                                                                                                    |  |  |